## AICTE Internship Portal

To register as a student on the AICTE Internship portal, please follow the steps below:

- 1. Visit the official website of the AICTE Internship portal at <u>https://internship.aicte-india.org/.</u>
- 2. Click on the "Student Registration" tab on the homepage.
- 3. Fill in the required details in the registration form, including your name, email address, phone number, and password. Make sure to provide accurate information.
- 4. Click on the "Register" button to complete the registration process.
- 5. Once you have registered, you will receive a confirmation email with a verification link. Click on the link to verify your email address.
- 6. After verifying your email address, you can log in to the AICTE Internship portal using your registered email address and password.
- 7. Complete your profile by providing the necessary details such as your educational qualifications, skills, and interests.
- 8. Once your profile is complete, you can browse and apply for internships available on the portal.

If you encounter any issues during the registration process, you can reach out to the AICTE Internship portal support team for assistance.